# チュートリアル

1 プリオンタンパク質と低分子化合物の複合体

# 1 プリオンタンパク質と低分子化合物の複合体

*Paics View*の使い方を示す例として、プリオンタンパク質のC末ドメインとプリオン病阻害薬であるGN8 (*Proc. Natl. Acad. Sci. USA*, 104, 11921)の複合体の計算を行う手順を示す。(マニュアルの「使い方」も参照のこと。)

### 1.1 複合体の構造

使用する構造は、Paics View と一緒に配布された、

sample\_prion\_gn8.pdb

に記述されている。プリオンタンパク質の C 末ドメイン(残基番号 124~226)は、1666 原子、103 アミノ酸残基から構成されており、179 番と 214 番が SS 結合を形成している。 また、GN8 は、岐阜大学人獣感染防御研究センターで発見されたプリオン病の阻害薬であ り、63 原子から構成されている。従って、原子の総数は 1729 となる。添付の構造は、プ リオンタンパク質の PDB 構造(1AG2)に、GN8 を加え、古典計算を実行し得られたも のである。

#### 1.2 構造を読む

Paics View を起動し、以下の手順で構造を読む。

- 1. file メニューから read を選択し read molecule window を開く。
- 2. browse ボタンを押してファイル選択ウインドウを開く。
- 3. sample\_prion\_gn8.pdb を選択する。(拡張子が.out のファイルも添付されているので、 これと間違わないようにすること。)
- 4. テキストボックスにファイル名が入力され、ファイルタイプとして pdb が選択され る。(ファイルの拡張子が.pdb の場合は、ファイルタイプが自動的に pdb となる)。
- 5. read ボタンを押し、構造を読む。
- 6. gui window で、1729 個の原子が読まれ(図1)、1754 個の結合が生成された(図2) ことが確認できる。結合は原子間距離から自動的に作成される(詳しくは、マニュア ルの「使い方」を参照)。
- 7. 同時に、opengl window に、構造が描画される。

| 义 | 1: | 構造 | を読ん | だ後の | gui | window | の原子 | の表示 |
|---|----|----|-----|-----|-----|--------|-----|-----|
|---|----|----|-----|-----|-----|--------|-----|-----|

| atom |     |    |       |      |       | view        |
|------|-----|----|-------|------|-------|-------------|
| 1729 |     |    | link, | bio, | frag, | basis       |
|      | 1,  | Ν, | ,     | ,    | ,     | cc-pVDZso 🔺 |
|      | 2,  | Η, | ,     | ,    | ,     | cc-pYDZso 💻 |
|      | 3,  | Η, | ,     | ,    | ,     | cc-pYDZso   |
|      | 4,  | Η, | ,     | ,    | ,     | cc-pYDZso   |
|      | 5,  | С, | ,     | ,    | ,     | cc-pVDZso   |
|      | 6,  | Η, | ,     | ,    | ,     | cc-pVDZso   |
|      | 7,  | Η, | ,     | ,    | ,     | cc-pYDZso   |
|      | 8,  | С, | ,     | ,    | ,     | cc-pYDZso   |
|      | 9,  | Ο, | ,     | ,    | ,     | cc-pYDZso   |
|      | 10, | N, | ,     | ,    | ,     | cc-pVDZso 💌 |

図 2: 構造を読んだ後の gui window の結合の表示

| bond | make  | clear | view |
|------|-------|-------|------|
| 1704 | atom1 | atom2 |      |
|      | 1, 1  | 2     |      |
| :    | 2, 1  | 3     |      |
| :    | 3, 1  | 4     |      |
|      | 4, 1  | 5     |      |
| !    | 5, 5  | 6     |      |
| I    | 6, 5  | 7     | -    |

ここで、

- 結合の clear ボタンを押と、結合がクリアされる。
- 再び make ボタンを押すと、結合が再定義される。

# 1.3 link-group を作成する

以下の手順で link-group を作成する。

- 1. gui window の link-group の make ボタンを押す。
- 2. link-group が 2 個作成され、gui window のリストボックスに表示される(図 3)。 方は、原子数 1666 の link-group で、もう一方は、原子数 63 の link-group である。

ここで、

図 3: make ボタンが押された後の gui window の link-group の表示

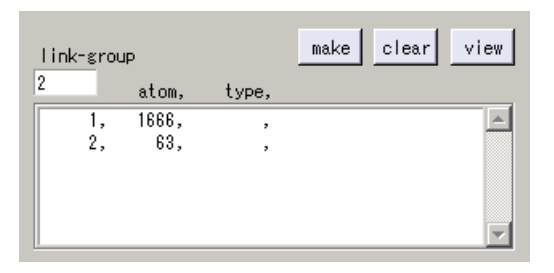

- リストボックスの link-group をダブルクリックすると、link-group window が開き、 その link-group のみが描画される。
- link-group の clear ボタンを押と、link-group がクリアされる。
- 再び make ボタンを押すと、link-group が再定義される。

# 1.4 bio-unit を作成する

以下の手順で bio-unit を作成する。

- 1. gui window の bio-unit の make ボタンを押す。
- 2. コマンドプロンプトにアルファー炭素の情報が書き出される(図4)。
- 3. bio-unit が 103 個作成され、残基の種類が自動的に識別される。また、その結果が、 gui window のリストボックスに表示される(図 5)。
  - 1 番目の bio-unit は、-NH<sub>3</sub><sup>+</sup>のN 末なので、N(+1)の表記が追加される。
  - 103 番目の bio-unit は、-COO<sup>-</sup> の C 末なので、C(-1) の表記が追加される。
  - 56番目のbio-unitは、91番目のbio-unitとSS結合を形成しているので、SS-91の表記が追加される。
  - 91番目のbio-unitは、56番目のbio-unitとSS結合を形成しているので、SS-56の表記が追加される。
  - 1番目のlink-groupのタイプが、PEPTと変化する。これは、bio-unitを定義することで、1番目のlink-groupがペプチド鎖であると識別されたからである。
  - また、res=001となっているのは、ペプチド鎖の最初の残基番号が1にセット されていることを示している。

図 4: make ボタンが押された後のコマンドプロンプトのログ

| 👞 main_win.exe-c                      | open                                |                                     |                                                    |                         |          |
|---------------------------------------|-------------------------------------|-------------------------------------|----------------------------------------------------|-------------------------|----------|
| <br># make bio-unit                   | t @ link-group 1                    |                                     |                                                    |                         |          |
| number of atoms<br>number of atoms    | s =<br>s (hydrogen) =               | -<br>1666<br>802                    |                                                    |                         |          |
| 103 C-alphas we                       | ere found ( ratio =                 | 16.17 )                             |                                                    |                         |          |
| 1 C-alpha<br>2 C-alpha<br>3 C-alpha   | a: 5,C:<br>a: 12,C:<br>a: 31,C:     | 8 , N :<br>27 , N :<br>34 , N :     | 1 ,<br>10 , C-side :<br>29 .                       | 14 ,                    | 15       |
| 4 C-alpha<br>5 C-alpha<br>6 C-alpha   | a: 38,C:<br>a: 45,C:<br>a: 66,C:    | 41 , N :<br>62 , N :<br>79 , N :    | 36 ,<br>43 , C-side :<br>64 , C-side :             | ,<br>47 ,<br>68 ,       | 17<br>13 |
| 7 C-alpha<br>8 C-alpha                | a: 83,C:<br>a: 102,C:               | 98 , N :<br>105 , N :               | 81 , C-side :<br>100 ,                             | 85 ,<br>,,, ,           | 15       |
| 8 C-alpha<br>10 C-alpha<br>11 C-alpha | a: 109,C:<br>a: 120,C:<br>a: 130.C: | 116 , N :<br>126 , N :<br>143 , N : | 107 , C-side :<br>118 , C-side :<br>128 , C-side : | 122 ,<br>122 ,<br>132 . | 6<br>13  |
| 12 C-alpha<br>13 C-alpha              | a: 147,C:<br>a: 158,C:              | 154 , N :<br>178 , N :              | 145 , C-side :<br>156 , C-side :                   | 149 ,<br>160 ,          | 7<br>20  |
| 14 C-alpha<br>15 C-alpha              | a: 190,C:<br>a: 196,C:              | 192 , N :<br>209 , N :              | 180 , C-side :<br>194 , C-side :                   | 187 ,<br>198 ,          | 11<br>13 |

- 4.1番目の link-group をダブルクリックし、link-group window を開く。
- 5. bio-seq. のテキストボックスで、001 124 とし、set ボタンを押す。
- 6. ペプチド鎖の最初の残基番号が124に変化する。

ここで、

- リストボックスの bio-unit をダブルクリックすると、bio-unit window が開き、その bio-unit のみが描画される。
- bio-unit の clear ボタンを押と、bio-unit がクリアされる。
- 再び make ボタンを押すと、bio-unit が再定義される。

# 1.5 fragment を作成する

以下の手順で fragment を作成する。

- 1. gui window の fragment の make ボタンを押す。
- 2. fragment が 103 個作成され、gui window のリストボックスが更新される(図 6)。

make clear view bio-unit 103 link, seq. 1, GLY001 N(+1) ۸ 1, 1, LEU002 2, 1, GLY003 3, 1, GLY004 4, 5, 1, TYR005 6, 1, MET006 1, LEU007 7. 1, GLY008 8, 9, 1, SER009

1, ALA010

図 5: make ボタンが押された後の gui window の bio-unit の表示

- 1~102番の fragment は、1番目の link-group から作られており、103番の fragment は2番目の link-group から作られている。
- 1~102 番の fragment は、bio-unit に対応している。

10,

- 56番目の fragment は、 CYS179 と CYS214 を合わせて1つのフラグメントとなっている(SS 結合があるため)。
  - 図 6: make ボタンが押された後の gui window の fragment の表示

| frag | ment |     |     | ma   | ke    | clear | view |
|------|------|-----|-----|------|-------|-------|------|
| 103  | _    | ele | atm | add, |       |       |      |
|      | 1,   | 16  | 7   | 0,   | GLY12 | 24    |      |
|      | 2,   | 62  | 19  | 1,   | LEU12 | 25    |      |
|      | 3,   | 30  | - 7 | 1,   | GLY12 | 26    |      |
|      | 4,   | 30  | - 7 | 1,   | GLY12 | 27    |      |
|      | 5,   | 86  | 21  | 1,   | TYR12 | 28    |      |
|      | 6,   | 70  | 17  | 1,   | MET12 | 29    |      |
|      | 7,   | 62  | 19  | 1,   | LEU13 | 30    |      |
|      | 8,   | 30  | - 7 | 1,   | GLY13 | 31    |      |
|      | 9,   | 46  | 11  | 1,   | SER13 | 32    |      |
|      | 10,  | 38  | 10  | 1,   | ALA13 | 33    | -    |

ここで、

- リストボックスの fragment をダブルクリックすると、fragment window が開き、その fragment のみが描画される。
- fragment の clear ボタンを押と、fragment がクリアされる。
- 再び make ボタンを押すと、fragment が再定義される。

#### 1.6 GN8 の手動分割

この段階で、基本的な fragment の定義が出来ているが、103 番目の fragment は、GN8 (63 原子)がまるごと1つの fragment になっている。そこで、次は、この fragment をさら に4つに分割する。GN8 の分割箇所を図7 に示す。

図 7: GN8 の分割箇所(図中の数字は分割箇所の原子の通し番号)。

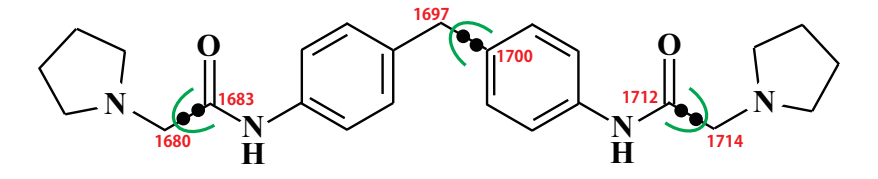

手順は以下の通り。

- 1. gui window の fragment のリストボックスの 103 番目の fragment をダブルクリック する。
- 2. fragment window が開き(図8), opengl window には103番目のフラグメントが描画 される(fキーで拡大し、aキーで原子の番号を描画したのが図9)。
- 3. まず、1697番と1700番の原子間で分割を行う。
- 4. fragment window の一番下のテキストボックスに、2つの原子の番号を入力し、divide ボタンを押す。この際、bda の方に 1697 番を入力する。
- 5. divide ボタンを押すと、fragment window が閉じる。
- 6. gui window の fragment 数が 104 になり、リストボックスの 103 番目と 104 番目のフ ラグメントの表示が、
  - 103, 110 30 1, 104, 116 33 0,

となる。これは、もともと 63 原子から構成されていた 103 番目の fragment が、30 原子の fragment と 33 原子の fragment に分かれたこと意味する。

7. 次に、再び、103 番目のフラグメントをダブルクリックし、fragment window を開く。 この場合、GN8 の片側半分が opengl window に描画される。 図 8: 103 番目の fragment に関する fragment window。赤で示したのが、手動分割を行う部分。

| 🛃 Paics  | View (   | fragmer | nt window | )    |       |        |         | <u>_                                    </u> |
|----------|----------|---------|-----------|------|-------|--------|---------|----------------------------------------------|
| fragment |          |         |           |      |       |        |         |                                              |
| 103      |          |         |           |      |       |        |         |                                              |
| atom     |          |         |           |      |       |        |         |                                              |
| e9       |          |         |           |      |       |        |         |                                              |
| 00       | 1        | ink,    |           | bio, | frag, | nuc.   |         |                                              |
| 1667,    | С,       | 2,      |           | ,    | 103,  | 6      |         |                                              |
| 1668,    | Н,       | 2,      |           | ,    | 103,  | 1      |         |                                              |
| 1669,    | н,       | 2,      |           | ,    | 103,  | 1      |         |                                              |
| 1670,    | с,<br>Н. | 2,      |           | ,    | 103,  | 1      |         |                                              |
| 1672,    | H,       | 2,      |           | ,    | 103,  | i      |         |                                              |
| 1673,    | C,       | 2,      |           | ,    | 103,  | 6      |         |                                              |
| 1674,    | Н,       | 2,      |           | ,    | 103,  | 1      |         |                                              |
| 1675,    | Н,       | 2,      |           | ,    | 103,  | 1      |         |                                              |
| 1676,    | υ,       | ۷,      |           | ,    | 103,  | ь      |         | -                                            |
| electron |          | tot     | aloue     |      | from  | went o | harea   |                                              |
| 000      |          | 200     | ar nuc.   |      |       |        | 1101.80 |                                              |
| 220      |          | 226     |           |      | U     |        |         |                                              |
| add      | del      | ]       |           |      |       |        |         |                                              |
| divide   | _        |         |           |      |       |        |         |                                              |
|          | 1        | bda     |           | _    |       |        |         |                                              |
| divide   |          |         |           |      |       |        |         |                                              |
|          |          |         |           |      |       |        |         |                                              |

- 8. 1714 を bda のテキストボックスに入力し、1712 をもう一方のテキストボックスに入力し、divide ボタンを押す。
- 9. gui window の fragment 数が 105 になり、リストボックスの 103 ~ 105 番目の fragment の表示が

| 103, | 46  | 16 | 0, |
|------|-----|----|----|
| 104, | 64  | 14 | 2, |
| 105, | 116 | 33 | 0, |

となる。これは、30 原子から構成されていた 103 番目の fragment が、16 原子の fragment と 14 原子の fragment に分割され、もともと 104 番目だった fragment が 105 番目にシフトしたことを意味する。

- 10. 最後に、105番目のフラグメントをダブルクリックし、fragment window を開く。
- 11. 1680 を bda のテキストボックスに入力し、1683 をもう一方のテキストボックスに入力し、divide ボタンを押す。

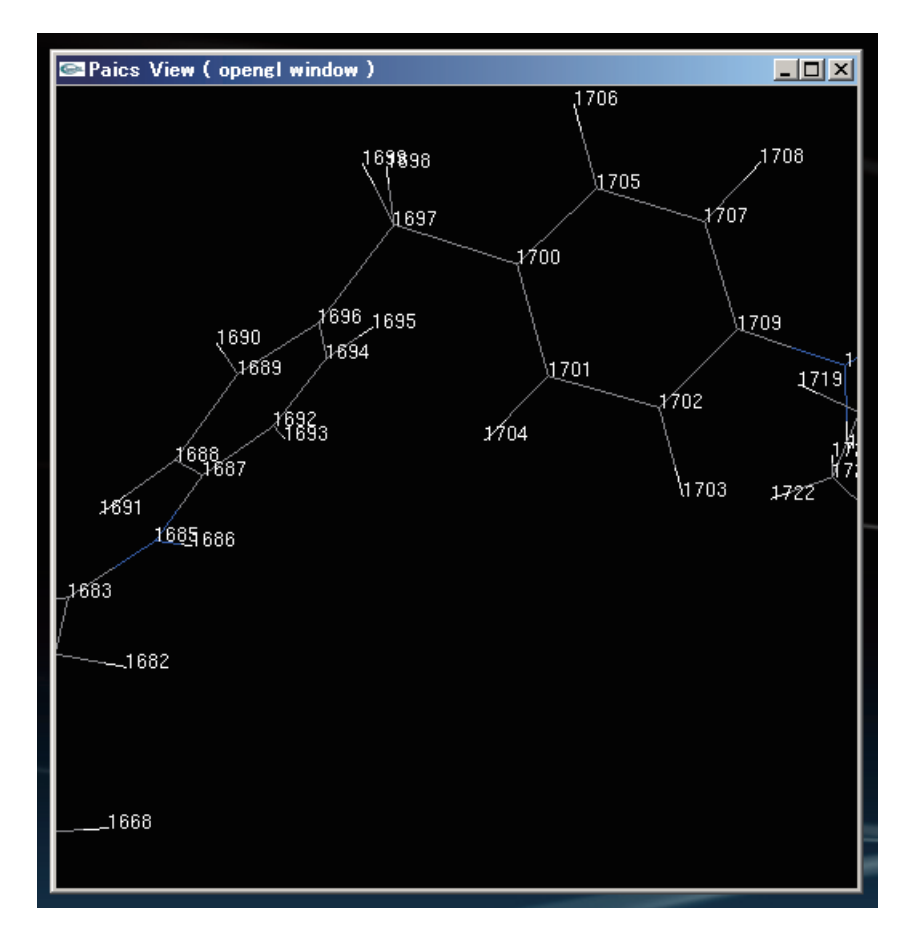

図 9: 103 番目の fragment window を開き、拡大しおよび原子の番号を描画した opengl window。

12. gui window の fragment 数が 106 になり、リストボックスの 103 ~ 106 番目の fragment の表示が

| 103, | 46 | 16 | 0, |
|------|----|----|----|
| 104, | 64 | 14 | 2, |
| 105, | 70 | 17 | 1, |
| 106, | 46 | 16 | 0, |

となる。これは、33 原子から構成されていた 105 番目の fragment が、17 原子の fragment と 16 原子の fragment に分割されたことを意味する。

13. 以上で、GN8 が 4 つの fragment に分割された。

# 1.7 入力ファイルを書き出す

この fragment の定義の状態で、

- 1. file メニューから write を選択し write molecule window を開く。
- 2. browse ボタンを押してファイル選択ウインドウを開く。
- 3. ファイル名を決める(ここでは、sample\_print\_gn8.paics.inpとする)。
- 4. write ボタンを押し、入力ファイルを書き出す。
- 5. 入力ファイルが作成されていることを確認し、コマンドプロンプトに exit と打ち込み、*Paics View* を終了する。

作成された入力ファイルの最初の部分は、

mpi\_np 1
mem\_mbyte 1792

ATOM

| 172 | 29 | 1             |           |           |            |
|-----|----|---------------|-----------|-----------|------------|
| 1   | 7  | cc-pVDZso_007 | 43.057410 | 76.048248 | 80. 942639 |
| 2   | 1  | cc-pVDZso_001 | 44.179907 | 75.949983 | 82.482766  |
| 3   | 1  | cc-pVDZso_001 | 43.216147 | 74.423084 | 79.954312  |
| 4   | 1  | cc-pVDZso_001 | 41.247052 | 76.295803 | 81. 494439 |
|     |    |               |           |           |            |

となっている(各キーワードの意味は、PAICSのマニュアルを参照)。このファイルに必要なキーワードを加えて、目的の計算を実行する。

「注意1]

入力ファイルを作成する際、link-group や bio-unit は使われず、fragment の定義のみ参照される。 link-group や bio-unit は、あくまで、fragment を定義する過程で必要なので定義される。

# 1.8 計算を実行する

ここでは、上で作成した入力ファイルに、

.

#### ri\_cmp2\_chk 1

の1行みを追加し、計算を実行する。こうすることで、HF計算に加えて、RI-MP2計算が 行われる。mem\_mbyteは、1CPU(コア)当たりのメモリを Mbyte 単位で示しており、必 要ならばこの値を下げて実行すること(とりあえず、テスト計算なので、値を大きくする必 要は無い)。mpi\_np はこのままでよい(使用する CPU 数を指定しているわけではない)。実 行のしかたは、*PAICS*のマニュアルを参照すること。参考として、8 コア(XeonE5429) 使用した場合、約 38 時間掛かかった。*Paics View*の配布と一緒に、計算済みの出力ファ イル

sample\_prion\_gn8. paics. out

を添付するので、これを用いて、以下のチュートリアルを進めてもよい。

1.9 計算結果を読む

計算結果が得られたら、Paics View を起動し、出力ファイルを開く。手順は以下の通り。

- 1. file メニューから read を選択し read molecule window を開く。
- 2. browse ボタンを押してファイル選択ウインドウを開き、出力ファイルを選択する。
- 3. ファイルタイプとして paics-out を選択する。(ファイルの拡張子が「.out」であれ ば、自動的に paics-out が選択される。)
- 4. read ボタンを押す。
- 5. gui window で、原子が1729 個、結合が1754 個、fragment が106 個作成されたこと を確認する(出力ファイルに書き出されているのは、計算を行った時の fragment の 定義なので、この段階で、既にGN8 は4分割されている)。link-group と bio-unit の 情報は出力ファイルには記述されていないので、この段階では定義されない。

# 1.10 link-groupとbio-unitを作る

fragment が定義されていれば、*Paics View*を使って相互作用エネルギーの解析を行う ことが出来るが、fragment とアミノ酸残基の対応を見るために、bio-unit を定義しておい た方が良い。

1. link-group の make ボタンを押して 2 個の link-group を作る。

- bio-unitのmakeボタンを押して103個のbio-unitを作る。この段階で、fragmentの リストボックスにbio-unitの情報が追加される。(しかし、残基番号が1番からはじ まっている。)
- link-group のリストボックスで、1 番目の link-group をダブルクリックし、残基番号の始まりを 124 番にする。

[注意 1]

ここで、fragmentのmakeボタンを押さないこと。理由は以下の通り。fragmentが定義されている 状態でmakeボタンを押すと、一度定義がクリアされ、再度自動的にfragmentが定義される。この 際、入力ファイルの作成で行ったように、GN8は1つのfragmentとなり、fragmentの総数は103 個となる。計算結果は、106個のfragmentに対して実行されたものなので、計算結果とfragment の定義に矛盾が生じる。このような矛盾が発生した場合、計算結果を破棄する仕様となっている。

# 1.11 相互作用を解析する

ここでは、プリオンタンパク質とGN8の相互作用を、PaicsViewの機能を使って解析 する。(もちろん、出力ファイルには、フラグメント間の相互作用エネルギーが全て出力さ れているので、PaicsViewを使わず、自身のスクリプトなどで解析してもよい。)手順は 以下の通り。

- 1. gui window の tool メニューから energy を選択し、paics energy window を開く。
- 2. 一番上のテキストボックスに、1729 個の原子と106 個の fragment が存在することが 表示される。
- 3. また、calculation result のリストボックスは、

| mon-eng rhf                | : | 106  |
|----------------------------|---|------|
| <pre>mon-eng mp2(ri)</pre> | : | 106  |
| distance                   | : | 5565 |
| ifie rhf                   | : | 5565 |
| ifie mp2(ri)               | : | 5565 |

となっている。これは、RHF および RI-MP2 のモノマーエネルギーが 106 個読まれ、fragment 間の距離、RHF および RI-MP2 の IFIE (フラグメント間の相互作用 エネルギー)が 5565 個読まれていることを意味する。以下の計算から分かるように、 5565 は、106 個の fragment の全組み合わせである。

106 \* (106 - 1) / 2 = 5565

- energy sum のチェックボックスのうち、rhf と mp2(ri) をオンにする。これは、以降の解析で、RHF エネルギーと RI-MP2 エネルギーの和を使うことを指定している。 (どちらか一方のエネルギーのみを解析したい場合は、一方だけをオンにする。)また、今回は、通常のカノニカル MP2 を実行していないので、mp2 のチックボックスは選択不可になっている。
- 5. 次に、fragment を 2 のグループに分ける。以下では、ここで分けたグループ間の相 互作用が解析されることになる。具体的には、

1-102

と入力し、fragment number 2 のテキストボックスに、

103-106

と入力する。1番目~102番目がプリオンタンパク質の fragment で、これらが1つめのグループとなる。一方、103番目~106番目がGN8の fragment であるり、これらが2つめのグループとなる。

- 6. この段階で、paics energy window の上の部分は、図 10 のようになっている。
- 7. ここで、calc ボタンを押すと、paics energy window の下の部分は図 11 のようになる。 それぞれの出力は、以下の通り。
  - internal energy 1 (a.u.)
     1 つめのグループ(1番目~102番目の fragment で、プリオンタンパク質に対応する部分)の内部エネルギー。単位は原子単位。
  - internal energy 2 (a.u.)
     2 つめのグループ(103 番目~106 番目の fragment で、GN8 に対応する部分)
     の内部エネルギー。単位は原子単位。
  - interaction energy (kcal/mol)
     2 つのグループ間の相互作用エネルギー。単位は kcal/mol。
- 8. また、グループ間の相互作用エネルギーは、fragment ごとに分割されリストボック スに出力される。例えば、左側のリストボックスの一番上の行は、
  - 1 1.003 8.31 GLY124

#### 図 10: paics energy window の上の部分。

| 🛿 Paics View ( paics energy window )                                                                              |                                    |
|----------------------------------------------------------------------------------------------------|------------------------------------|
| atom fragment<br>1729 106<br>calculation results<br>mon-eng rhf : 106<br>mon-eng mp2(ri) : 106<br>distance : 5565 | energy sum<br>✔ rhf<br>┌ mp2       |
| fragment number 1 fragm                                                                                           | mp2(ri)<br>ent number 2<br>36 calc |

となっている。これは、1番目の fragment が、

(1)相手のグループ(GN8)と1.003 kcal/molの相互作用エネルギーをもつ

- (2)相手のグループ(GN8)と8.31Å離れている
- (3) GLY124 の biounit に対応している

ことを示している。同様に、右側のリストボックスは、GN8を構成する4つの fragment が、相手のグループ(プリオンタンパク質)と及ぼす相互作用エネルギーを示して いる。これらを解析することで、プリオンタンパク質とGN8の結合において、「ど のアミノ酸残基が重要に寄与しているか」もしくは「GN8のどの部位が重要に寄与 しているか」を調べることができる。具体的な解析例を以下に示す。

左側のリストボックスで、相手のグループとの距離が 3.0 Å 以内のフラグメントを抜き出すと、

| 7  | -0.649  | 2.15 | LEU130 |
|----|---------|------|--------|
| 13 | -1.830  | 2.18 | ARG136 |
| 33 | -2.875  | 2.42 | ARG156 |
| 34 | -2.572  | 2.52 | TYR157 |
| 35 | -8.490  | 2.18 | PR0158 |
| 36 | -14.143 | 1.89 | ASN159 |
| 37 | -11.805 | 2.49 | GLN160 |
| 38 | -1.511  | 2.69 | VAL161 |
| 39 | -1.416  | 2.64 | TYR162 |
| 60 | -1.867  | 2.19 | THR183 |

図 11: paics energy window の下の部分 (calc ボタンを押した後)。

| internal energy 1 (a.u.)<br>-45227.165819<br>interaction energy (kcal/                                                                                                    | internal energy 2 (a.u<br>-1337.332288<br>'mol)          | )                                                                                  |                                               |   |
|----------------------------------------------------------------------------------------------------|----------------------------------------------------------|------------------------------------------------------------------------------------|-----------------------------------------------|---|
| -93.791410           frag.         eng.         dist.           1         1.003         8.31           2         -0.138         4.20           3         -0.045         8.33           4         0.119         10.94           5         0.050         8.24           6         -0.045         9.14           gnuplot         kill | GLY124<br>LEU125<br>GLY126<br>GLY127<br>TYR128<br>MET129 | frag. eng.<br>103 -8.305<br>104 -30.377<br>105 -34.860<br>106 -20.250<br>gnuplot 2 | dist.<br>2.19<br>2.19<br>1.89<br>2.15<br>kill | 4 |

| 61 | -3.398  | 2.80 | I LE184 |
|----|---------|------|---------|
| 63 | -2.305  | 2.58 | GLN186  |
| 64 | -9.468  | 2.44 | HI S187 |
| 71 | -9.140  | 2.38 | LYS194  |
| 73 | -30.473 | 2.19 | GLU196  |
| 74 | 5.290   | 2.65 | ASN197  |

となる。これは、GN8から 3.0 Å 以内に存在するアミノ酸残基が、GN8と及ぼ す相互作用エネルギーに対応する。この数値をプロットすると、図 12となる。

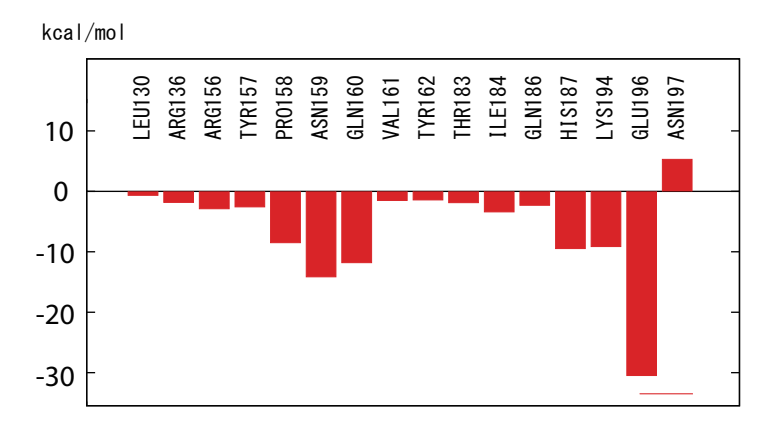

図 12: 相互作用エネルギーのプロット(1)

このデータから、プリオンタンパクが GN8 と結合する際、ASN159、GLN160、 HIS187、LYS194、GLU196 のアミノ酸残基が、重要な働きをしていると考え られる。

右側のリストボックスは、

| 103 | -8.305  | 2.19 |
|-----|---------|------|
| 104 | -30.377 | 2.19 |
| 105 | -34.860 | 1.89 |
| 106 | -20.250 | 2.15 |

となっている。これは、GN8の4つの部位が、プリオンタンパクと及ぼす相互 作用エネルギーに対応する。この数値をプロットすると、図13となる。

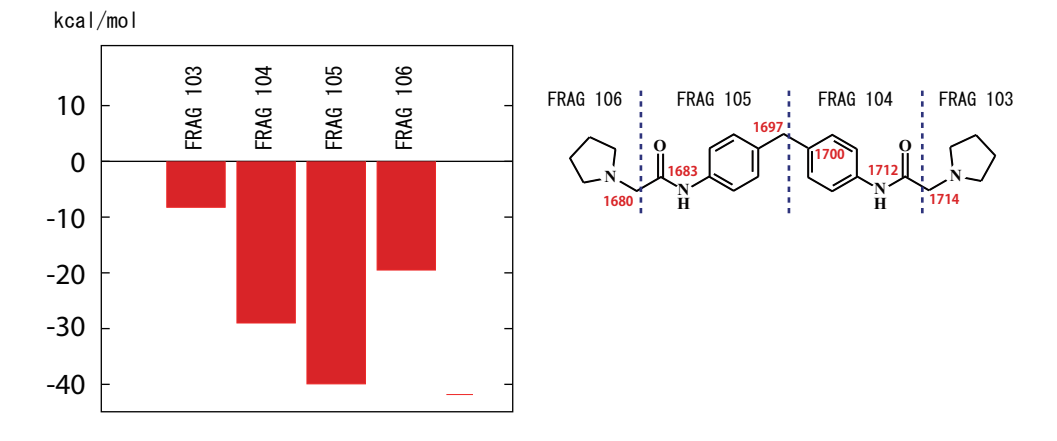

図 13: 相互作用エネルギーのプロット(2)

このデータから、GN8のうち、真ん中の部位はプリオンタンパクとの結合に重要に寄与し、両端の部分は、それほど大きく寄与しないと考えられる。

[注意 1]

量子化学計算で評価されるのは、結合自由エネルギーのエンタルピー項のみである。また、 今回の例では、溶媒分子も含まれていない。さらに、古典計算のトラジェクトリーから抜き 出した、たった1つの構造での計算である。生体分子に量子化学計算を応用する場合は、こ れらの事情を十分考慮し、結果を適切に解釈する必要がある。

 9. その下にある、gnuplot ボタンおよび kill ボタンは、それぞれのリストボックスに出 力されている相互作用エネルギーを図示するためのものであるが、ここでは説明を 省略する。(この機能を使用するためには、gnuplotの設定が必要となる)。